STEP 1

### Go to GIFT ADMIN

STEP 2

## Search for the Order or Item ID

| Sellers              |                 |              | ` |
|----------------------|-----------------|--------------|---|
| Order ID             | 3343127         |              |   |
| Item ID              |                 |              |   |
| From Date            |                 |              |   |
| To Date              |                 |              |   |
| The maximum date rar | ige is 120 days |              |   |
| Search Term          |                 |              |   |
| Search Field         | Buyer's Surname | $\checkmark$ |   |

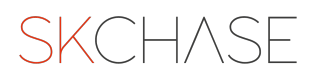

# Click on the magnifying glass icon on the left

This will open a new window with the voucher details

| Sellers              |                    |                        |                                    |
|----------------------|--------------------|------------------------|------------------------------------|
|                      |                    |                        |                                    |
| Order ID             | 3343127            |                        |                                    |
| Item ID              |                    |                        |                                    |
| From Date            |                    |                        |                                    |
| To Date              |                    |                        |                                    |
| The maximum date ran | ge is 120 days     |                        |                                    |
| Search Term          |                    |                        |                                    |
| Search Field         | Buyer's Sur        | name                   | ~                                  |
|                      |                    |                        |                                    |
| SEARCH               |                    |                        |                                    |
|                      |                    |                        |                                    |
| 0.550.501            |                    |                        |                                    |
| REFRESH              |                    |                        |                                    |
|                      |                    | Item ID                | Seller                             |
|                      |                    | where Matheda CO       | Tabl Assess Dails 645 62 D         |
|                      | er 1D: 3343127; Pu | rchase Method: Offline | e; Total Amount Paid: £45.00; Boug |
|                      | 6                  | 4202102                | The Palmersten Hotel               |

#### STEP 4

# Click on ORDER DETAILS on the left

| Order Details | 9                   |                     |
|---------------|---------------------|---------------------|
|               | )                   | Order               |
| Transactions  | ID                  | 3343127             |
|               | Created             | 20/01/2023 09:59:01 |
| Item 4293103  | Purchase<br>Method: | Offline             |
|               | Order<br>Currency   | GBP                 |
|               | Exchange Rate       | 1                   |
|               | Adjust Rate*        | 0%                  |
|               | Total Price         | £45.00              |
|               | Total Delivery      | £0.00               |

STEP 5

Here you can change the buyer's name, billing address, phone number and/ or email address

| Order Details                                                             |
|---------------------------------------------------------------------------|
| Order                                                                     |
| Transactions ID 3343127                                                   |
| Created 20/01/2023 09:59:01                                               |
| Item 4293103 Purchase Office                                              |
| Method: ID 4893512                                                        |
| Order GBP Title                                                           |
| Exchange Rate 1 First Name Joe                                            |
| Adjust Rate* 0%                                                           |
| Total Price £45.00 Surname Bioggson                                       |
| Total Delivery £0.00 Company                                              |
| Promo Code<br>Discount 31 Palmerston Place                                |
| Actual Charge £45.00 Address                                              |
| Total E0.00 City/Town Edinburgh                                           |
| Notes                                                                     |
| Region                                                                    |
| Offline Postcode EH12 5AP                                                 |
| Payment Notes                                                             |
| Staff Jennifer Mullins                                                    |
| Username Phone +443443710071                                              |
| SAVE CHANGES Email enquiries@skchase.com                                  |
| Yes No                                                                    |
| Usestion 1                                                                |
| pass currency conversion charges onto the buyer, it is only used Question |
| wrien a conversion from the base currency takes place. Drop Down          |
| RESEND RECEIPT Question                                                   |
| Yes No<br>Question 2                                                      |
| SAVE CHANGES                                                              |
| RESEND ALL VOUCHERS                                                       |
|                                                                           |
|                                                                           |

#### STEP 6

# Don't forget to click on SAVE CHANGES!

|         | Question 1            |
|---------|-----------------------|
| to<br>d | Free Text<br>Question |
|         | Drop Down<br>Question |
|         | Yes No<br>Question 2  |
|         | SAVE CHANGES          |
|         |                       |
|         |                       |

STEP 7

If needed, you can click on RESEND RECEIPT or RESEND ALL VOUCHERS with the new buyer's details

|               | ~                                                             |                                                                                                    |                       |                         |
|---------------|---------------------------------------------------------------|----------------------------------------------------------------------------------------------------|-----------------------|-------------------------|
| Order Details | ~                                                             |                                                                                                    |                       |                         |
|               |                                                               | Order                                                                                                    |                       |                         |
| Transactions  | ID                                                            | 3343127                                                                                                    |                       |                         |
| 1             | Created                                                       | 20/01/2023 09:59:01                                                                                                    |                       | Buyer                   |
| Item 4293103  | Purchase<br>Method:                                           | Offline                                                                                                    | ID                    | 4893512                 |
|               | Order<br>Currency                                             | GBP                                                                                                    | Title                 |                         |
|               | Exchange Rate                                                 | e 1                                                                                                    | First Name            | Joe                     |
|               | Total Price                                                   | £45.00                                                                                                    | Surname               | Bloggson                |
|               | Total Delivery<br>Promo Code                                  | £0.00                                                                                                    | Company<br>Name       |                         |
|               | Discount<br>Actual Charge                                     | £0.00<br>£45.00                                                                                                    | Address               | 31 Palmerston Place     |
|               | Total<br>Surcharge                                            | £0.00                                                                                                    | City/Town             | Edinburgh               |
|               | Notes                                                         |                                                                                                    | Region                |                         |
|               | Offline                                                       |                                                                                                    | Postcode              | EH12 5AP                |
|               | Staff                                                         | Jennifer Mullins                                                                                                    | Country               |                         |
|               | Username                                                      |                                                                                                    | Phone                 | +443443710071           |
|               |                                                               | SAVE CHANGES                                                                                                    | Email                 | enquiries@skchase.co.uk |
|               |                                                               |                                                                                                    | Yes No<br>Question 1  |                         |
|               | *Adjust Rate: adds<br>pass currency conv<br>when a conversion | Is the percentage to the price in new currency to<br>nversion charges onto the buyer, it is only used<br>on from the base currency takes place | Free Text<br>Question |                         |
|               | (                                                             |                                                                                                    | Drop Down<br>Question |                         |
|               | (                                                             | RESEND RECEIPT                                                                                                    | Yes No<br>Question 2  |                         |
|               | (                                                             | RESEND ALL VOUCHERS                                                                                                    |                       | SAVE CHANGES            |
|               |                                                               |                                                                                                    |                       |                         |

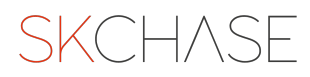

SKCH/SE